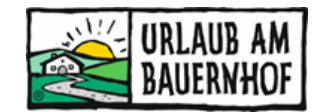

## Verfügbarkeiten NEU 2020

Es gibt in Kognitiv Neuerungen bei der Wartung der Verfügbarkeiten. Der Verfügbarkeitskalender in der alten Ansicht ist nicht mehr verfügbar. Er wird derzeit laufend verbessert.

## 1 Verfügbarkeiten

Hier sehen Sie den Verfügbarkeitskalender all Ihrer Zimmer und Ferienwohnungen. Wenn Sie **online buchbar** sind, werden die Verfügbarkeiten nach einer bestätigten Buchung automatisch angepasst. Dasselbe passiert, wenn eine Buchungsbestätigung im Anfrage-Assistenten versendet wird.

#### Bei Buchungen, die aufgrund von persönlichen Anfragen per E-Mail oder Telefon zustande kommen, müssen die Verfügbarkeiten manuell verändert werden!

**Wichtig!** Halten Sie den Verfügbarkeitskalender immer auf dem neuesten Stand, damit es zu keinen Doppelbuchungen kommt.

## 1.1 Verfügbarkeiten

Grundsätzlich ist in der Zeile für jeden Zimmertyp auf den ersten Blick ersichtlich, ob das Zimmer verfügbar ist (grün) oder nicht (rot). Mit Klick auf den blauen Pfeil links neben dem Zimmer, werden die Details eingeblendet und es können die Verfügbarkeiten verändert werden.

|   | ≈ < 📋 28.08.2020 >                          | Aug<br>28<br>Fr | 29<br>Sa | 30<br>Su | 31<br>Mo | Sep<br>1<br>Tu | 2<br>We |
|---|---------------------------------------------|-----------------|----------|----------|----------|----------------|---------|
| ( | Ferienwohnung<br>"HARMONIE" 1006249         |                 |          |          |          |                |         |
|   | Bestand                                     | 0 🤇             | 1        | 1        | 0        | •              | 0       |
|   | Gebucht                                     | 0 / 0           | 0/1      | 0/1      | 0 / 0    | 0/0            | 0 / 0   |
|   | Freie Zimmer                                | 0               | 1        | 1        | 0        | 0              | 0       |
|   | Verteilung 🕒                                |                 |          |          |          |                |         |
|   | Urlaub am Bauernhof                         | 0 /             | 0 /      | 0 /      | 0 /      | 0/0            | 0/0     |
|   | Beschränkungen 🔋 🧪                          | 0               | 0        | 0        | 0        | 0              | 0       |
|   | ✓ K Ferienwohnung<br>"SONNENSCHEIN" 1006244 |                 |          |          |          |                |         |

Um die Verfügbarkeiten für ein Zimmer zu verändern, gibt es mehrere Möglichkeiten.

#### ⇒ Verfügbarkeiten für wenige Tage verändern

Dazu klicken Sie auf den Pfeil links neben dem Zimmertyp. Es werden darunter weitere Zeilen sichtbar. Mit einem Klick in die Felder können Sie den Bestand verändern (0 = kein Zimmer verfügbar, 1 = ein Zimmer dieses Zimmertyps verfügbar).

#### ⇒ Verfügbarkeiten für einen Zeitraum oder eine Saison verändern

Dazu klicken Sie auf das Stift-Symbol neben dem Zimmertyp. Es öffnet sich ein neues Fenster namens "Massenupdate der Zimmer". Hier können Sie einen Zeitraum, eine Saison oder bestimmte Tage auswählen für die die Änderung gültig ist. Unter "Aktualisieren" können Sie im Drop-Down-Menü auswählen, welche Änderung Sie vornehmen möchten (z.B. Verfügbarkeiten festlegen auf 0 = kein Zimmer verfügbar).

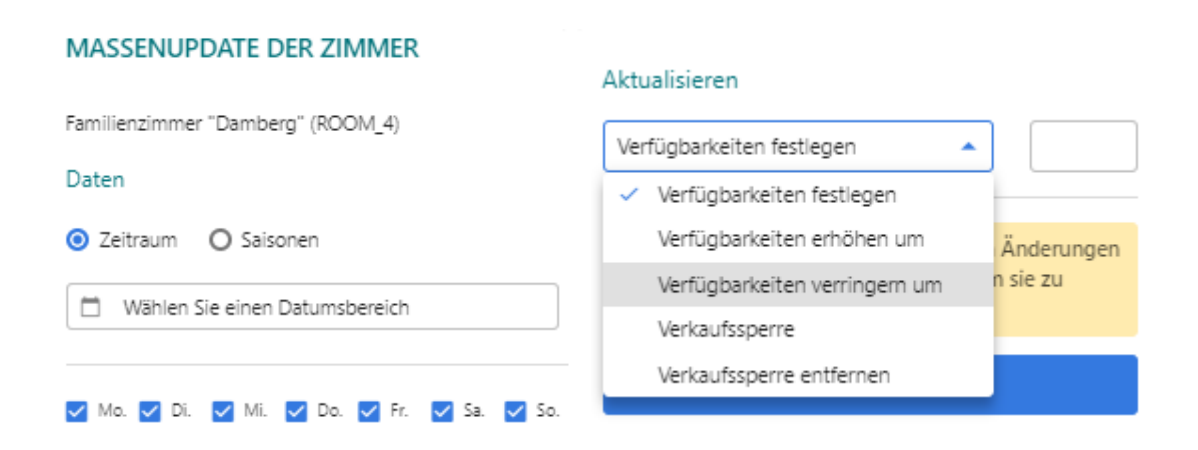

## Generell gilt:

## GRÜN = verfügbar ROT = belegt

- 0 = kein Zimmer verfügbar
- 1 = 1 Zimmer dieses Zimmertyps verfügbar\*

\*falls Sie z.B. 5 Zimmer dieses Zimmertyps haben, sind 4 weitere buchbar. In der Zeile "Gebucht" sehen Sie, wie viele Zimmer dieses Zimmertyps insgesamt verfügbar sind (Gebucht 1 / 4 = 1 Zimmer gebucht von insgesamt 4 Zimmern).

**Wichtig!** Die einzelnen Verfügbarkeiten beziehen sich immer auf **Nächte**. D.h. wenn ein Gast z. B. von 16. bis 19. September bucht, wird der 16., der 17. und der 18. September als belegt eingetragen. Der Abreisetag bleibt verfügbar, da an diesem Tag schon wieder ein Gast anreisen könnte.

## 1.2 Massenupdate

Um die Verfügbarkeiten **für mehrere Zimmer** zu verändern, gibt es die Funktion Massenupdate. Hier kann wiederum ein Zeitraum oder eine Saison (bei Bedarf auch nur bestimmte Tage) und eine Aktion ausgewählt werden.

Die Vorgangsweise ist gleich wie bei der Änderung der Verfügbarkeiten der Zimmer, nur, dass hier **mehrere Zimmer** ausgewählt werden können, die somit **gleichzeitig aktualisiert** werden.

| DATEN                         |                                               |        |
|-------------------------------|-----------------------------------------------|--------|
| 30.04.2020 - 19.06.2020       |                                               |        |
| 51 Tag(e) werden aktualisiert |                                               |        |
|                               |                                               |        |
| UPDATES                       |                                               |        |
| Тур                           | GLOBAL O VERTEILUNG                           |        |
| Aktionstyp                    | Verfügbarkeiten festlegen                     | ]      |
|                               | <ul> <li>Verfügbarkeiten festlegen</li> </ul> | 1      |
|                               | Verfügbarkeiten erhöhen um                    |        |
|                               | Verfügbarkeiten verringern um                 | enden. |
|                               | Verkaufssperre                                |        |
|                               | Verkaufssperre entfernen                      |        |
|                               | Zimmer                                        |        |
|                               | Familienzimmer "Damberg" (ROOM_4)             |        |
|                               | Dreibettzimmer "Jochberg" (742584)            |        |
|                               | Familienzimmer "Schieferstein" (ROOM_5)       |        |

## 1.3 Jahresübersicht

Unter dem Punkt Jahresübersicht ist ein Überblick über die Verfügbarkeiten des ganzen Jahres zu finden.

#### In der Anzeige wird unterschieden zwischen

- Buchbar (grün)
- Nicht buchbar (rot) → entweder weil das Zimmer belegt ist oder weil die Verfügbarkeiten noch nicht freigeschaltet wurden
- Überbucht (violett)
- Verkaufssperre (rot + Schloss-Symbol)

#### JAHRESÜBERSICHT

|                     |          |     |           |      |    |      |    |               |    |    |           |    |     |       | /                                             | FeWo Vog       | jerlgsang | j (660123 | )         |      |                                                                                                    | •  |  |  |  |  |  |
|---------------------|----------|-----|-----------|------|----|------|----|---------------|----|----|-----------|----|-----|-------|-----------------------------------------------|----------------|-----------|-----------|-----------|------|----------------------------------------------------------------------------------------------------|----|--|--|--|--|--|
|                     |          |     |           |      |    |      |    |               |    |    |           |    |     | _     | <ul> <li>FeWo Vogerlgsang (660123)</li> </ul> |                |           |           |           |      |                                                                                                    |    |  |  |  |  |  |
| Nächst              | e 12 Mon | ate | -         |      |    |      |    |               |    |    |           |    |     | Buchb | ar 🗕                                          | FeWo           | Bergwe    | lten (661 | 827)      |      |                                                                                                    |    |  |  |  |  |  |
|                     |          |     |           |      |    |      |    |               |    |    |           |    |     |       |                                               | Bach           | melodie ( | (661862)  |           |      |                                                                                                    |    |  |  |  |  |  |
|                     |          | J   | une, 202  | 0    |    |      |    |               |    | L  | July, 202 | D  |     |       |                                               |                |           | A         | ugust, 20 | 20   | Sa         Su           1         2           8         9           15         16           22         23           29         30 |    |  |  |  |  |  |
| Mo                  | Tu       | We  | Th        | Fr   | Sa | Su   |    | Mo            | Tu | We | Th        | Fr | Sa  | Su    |                                               | Мо             | Tu        | We        | Th        | Fr   | Sa                                                                                                    | Su |  |  |  |  |  |
| 1                   | 2        | 3   | 4         | 5    | 6  | 7    |    |               |    | 1  | 2         | 3  | _4_ | 5     |                                               |                |           |           |           |      | 1                                                                                                    | 2  |  |  |  |  |  |
| 8                   | 9        | 10  |           | 12   | 13 | _14_ |    | 6             | 7  | 8  | 9         | 10 | 11  | 12    |                                               | 3              | _4        | 5         | 6         | _7   | 8                                                                                                    | 9  |  |  |  |  |  |
| 15                  | 16       | 17  | 18        | 19   | 20 | _21  |    | 13            | 14 | 15 | 16        | 17 | 18  | 19    |                                               | 10             | 11        | 12        | 13        | _14_ | 15                                                                                                    | 16 |  |  |  |  |  |
| 22                  | 23       | 24  | 25        | 26   | 27 | _28  |    | 20            | 21 | 22 | 23        | 24 | 25  | 26    |                                               | _17_           | 18        | 19        | 20        | 21   | 22                                                                                                    | 23 |  |  |  |  |  |
| <u>29</u> <u>30</u> |          |     |           |      |    |      | 27 | 28            | 29 | 30 | 31        |    |     |       | _24_                                          | 25             | 26        | 27        | 28        | 29   | 30                                                                                                    |    |  |  |  |  |  |
|                     |          |     |           |      |    |      |    |               |    |    |           |    |     |       |                                               |                |           |           |           |      |                                                                                                    |    |  |  |  |  |  |
|                     |          | Sep | tember, 2 | 2020 |    |      |    | October, 2020 |    |    |           |    |     |       |                                               | November, 2020 |           |           |           |      |                                                                                                    |    |  |  |  |  |  |
| Мо                  | Tu       | We  | Th        | Fr   | Sa | Su   |    | Mo            | Tu | We | Th        | Fr | Sa  | Su    |                                               | Мо             | Tu        | We        | Th        | Fr   | Sa                                                                                                    | Su |  |  |  |  |  |
|                     | _1_      | 2   | 3         | _4   | 5  | 6    |    |               |    |    | 1         | 2  | 3   | 4     |                                               |                |           |           |           |      |                                                                                                    | 1  |  |  |  |  |  |
| _7                  | 8        | 9   | 10        | 11   | 12 | 13   |    | 5             | 6  | 7  | 8         | 9  | 10  | 11    |                                               | 2              | 3         | 4         | 5         | 6    | 7                                                                                                    | 8  |  |  |  |  |  |
| 14                  | 15       | 16  | 17        | 18   | 19 | 20   |    | 12            | 13 | 14 | 15        | 16 | 17  | 18    |                                               | 9              | 10        | 11        | 12        | 13   | 14                                                                                                    | 15 |  |  |  |  |  |
| 21                  | 22       | 23  | 24        | 25   | 26 | 27   |    | 19            | 20 | 21 | 22        | 23 | 24  | 25    |                                               | 16             | 17        | 18        | 19        | 20   | 21                                                                                                    | 22 |  |  |  |  |  |
| 28                  | 29       | 30  |           |      |    |      |    | 26            | 27 | 28 | 29        | 30 | 31  |       |                                               | 23             | 24        | 25        | 26        | 27   | 28                                                                                                    | 29 |  |  |  |  |  |

#### Folgende Funktionen bieten sich in der Jahresübersicht:

- Oben rechts kann zwischen der Tagesansicht und der Jahresansicht gewechselt werden. Die Tagesansicht ist dieselbe Ansicht und Funktion wie unter dem Punkt "Verfügbarkeiten". Hier können die Verfügbarkeiten für einzelne Tage bearbeitet werden.
- 2. Oben rechts kann die Jahresübersicht für jeden Zimmertyp ausgewählt und angezeigt werden
- 3. Mit Klick auf das Stift-Symbol öffnet sich die Funktion "Massenupdate". Mit dieser Funktion sind Änderungen für einen größeren Zeitraum oder für mehrere Zimmer gleichzeitig einfach und schnell durchzuführen (wie im letzten Abschnitt beschrieben).

Tagesansicht Jahresübersicht

| Massenupdat | Tagesansicht Jahresübersicht                  | ) |
|-------------|-----------------------------------------------|---|
|             | FeWo Vogerlgsang (660123)                     |   |
|             | <ul> <li>FeWo Vogerlgsang (660123)</li> </ul> |   |
| Buchbar     | FeWo Bergwelten (661827)                      | e |
|             | Bachmelodie (661862)                          |   |

4. Mit Klick in das Feld "Nächste 12 Monate" kann die Jahresübersicht für die nächsten Jahre ausgewählt werden.

# JAHRESÜBERSICHT

| 2021                    |          |        | •    |      |    |      |
|-------------------------|----------|--------|------|------|----|------|
| Nä                      | chste 12 | Monate |      |      |    |      |
| 202                     | 20       |        | 20   | 21   |    |      |
| <ul> <li>202</li> </ul> | 21       |        |      | Fr   | Sa | Su   |
| 202                     | 22       |        |      | 1    | 2  | 3    |
| 202                     | 23       |        |      | _    |    |      |
|                         |          |        |      | 8    |    | 10   |
|                         | 12       | 13     | _14_ | _15_ | 16 | _17_ |
| 18                      | 19       | 20     | _21  | 22   | 23 | _24  |
| 25 26                   |          | 27     | 28   | 29   | 30 | 31   |